# MARELLI SRA ECU

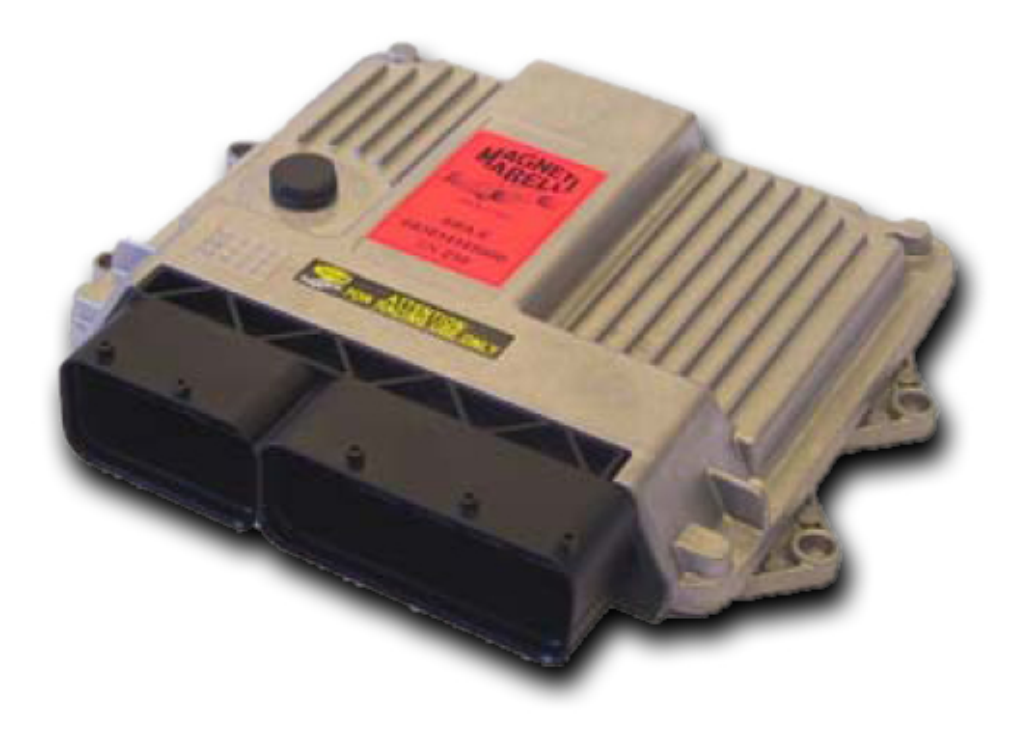

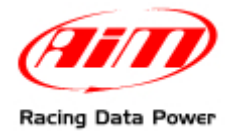

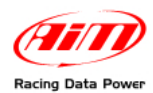

### INTRODUCTION

AIM has developed special applications for many of the most popular ECUs; by special applications we mean user-friendly systems which allow to easily connect your ECU to our high tech data loggers: user needs only to install harness between the **logger** and the ECU.

Once connected, the logger displays (and/or records, depending on the logger and on the ECU data stream and configuration) values like RPM, engine load, throttle position (TPS), air and water temperatures, battery voltage, speed, gear, lambda value (air/fuel ratio) analog channels...

All AIM loggers include – free of charge – **Race Studio 2** software, a powerful tool to configure the system and analyze recorded data on your PC.

Warning: once the ECU is connected to the logger, it is necessary to set it in the logger configuration in Race Studio 2 software. Select Manufacturer "Marelli" Model "SRA\_SRAE\_SRT". Refer to Race Studio Configuration user manual for further information concerning the loggers configuration.

Warning: it is always suggested to verify if the ECU needs any software/firmware setting or upgrade to export data to an external logger.

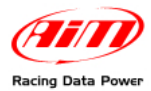

## **Chapter 1 – Technical communication notes**

Marelli SRA 1 ECU communicates with AIM loggers via CAN bus. This requires careful check of hardware parameters and adequate software setting (see below).

### **1.1 – Hardware check**

Marelli CAN line works with four wires: CAN High (corresponding to AIM CAN+), CAN low (corresponding to AIM CAN-), Battery+ (corresponding to AIM 9-15VDC) and Battery-(corresponding to AIM GND). It is crucial to make sure:

- that a 120 Ohm "line-end resistor" is installed between CAN+ and CAN-; use a multimeter; disconnect AIM logger from the ECU and make this check on both sides (ECU and logger);
- that the amplitude of each bit is 2V (or at least 1.8V); using a scope ground the probe on CAN- while measuring CAN+. Please ensure that no filtering feature is enabled on the scope: this because of high baud rate of this line.

### 1.2 – Software settings

To enable Marelli SRA communication with AIM loggers it is necessary to set the ECU via software using Marelli "Vision" software.

First of all run Marelli "Vision" software.

Press "File" on the menu bar and select "Open" option as shown here on the right.

"Open file" window appears. Select "SRA\_xxxxxx.CFG".

| MAGNETI MARELLI VISION - LITE - 4.16.01 - for - Untitled                                    |             |
|---------------------------------------------------------------------------------------------|-------------|
| File Wew Edit Link Map Tools Info Pages Window                                              | Help        |
|                                                                                             |             |
| Save Ra                                                                                     |             |
| Directory Path<br>Preferences                                                               |             |
| Print                                                                                       |             |
| 1 E:\\$RA_205U18\CFG]LT_0205U18_CCFG                                                        |             |
| Recent File 2                                                                               |             |
| Recent File 3                                                                               |             |
| Ext                                                                                         |             |
|                                                                                             |             |
| PI Help I 2 Open I 2 Link FIW.Tab IS W.Pta I 6W.Chg I7 Setup F0 RTW I 9 Hext MUSORI F2USOR2 |             |
| Open an existing document Comm: Idle, Link on CAR                                           | t 10.57 👥 🕢 |
|                                                                                             |             |
| Open File                                                                                   | ?×          |
| Look in: 🗀 SRA_205U18 💿 🗲 🖆 🖽 -                                                             |             |
|                                                                                             | _           |
| (CFG)                                                                                       |             |
| DOC                                                                                         |             |
| ☐ PTA                                                                                       |             |
| C Soft                                                                                      |             |
|                                                                                             |             |
|                                                                                             |             |
|                                                                                             |             |
|                                                                                             |             |
|                                                                                             |             |
| File name:                                                                                  | 000         |
|                                                                                             | pen         |
| Files of type: CEG (* ofe)                                                                  | ancel       |
|                                                                                             |             |

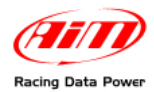

Select the configuration to open and click "Open"

| Open File      |                          | ? 🗙    |
|----------------|--------------------------|--------|
| Look in: [     | 🖻 SRA_205U18 💽 🗢 🖻 📸 📰 - |        |
|                |                          |        |
| DOC<br>PTA     |                          |        |
| C Soft         |                          |        |
|                |                          |        |
|                |                          |        |
| File name:     |                          | Open   |
| Files of type: | CFG (*.cfg)              | Cancel |

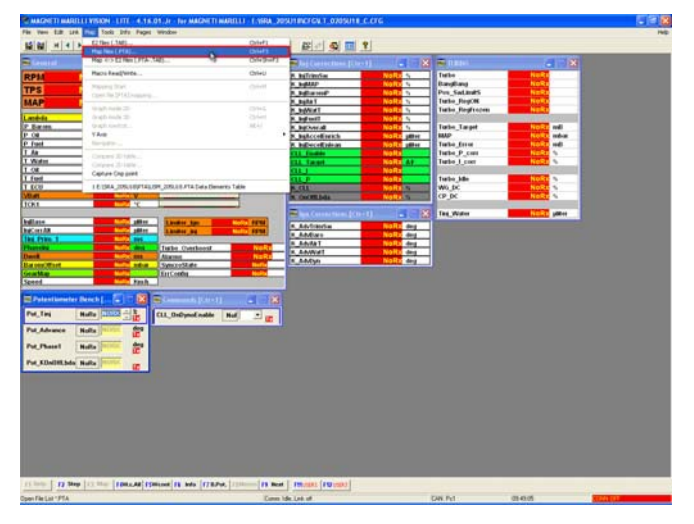

"Vision" software main window appears.

Click "Map" on the menu bar and select "Map files (PTA).." option as shown here on the right.

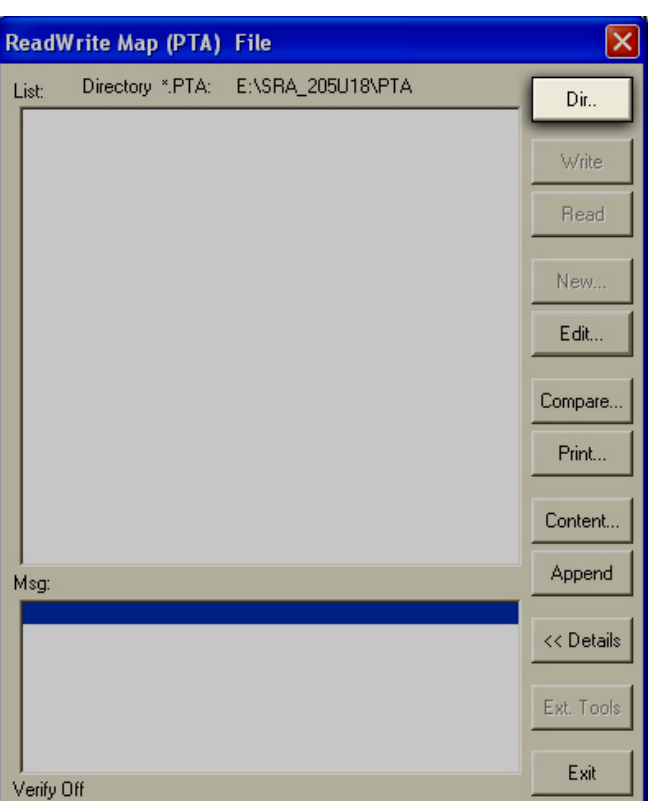

"ReadWrite Map (DTA) File" window appears.

Click "Dir...".

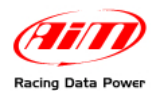

### "Select PTA path" window appears. Select the file to open and click "Open".

## "ReadWrite Map (DTA) File" window appears.

Click "Edit...".

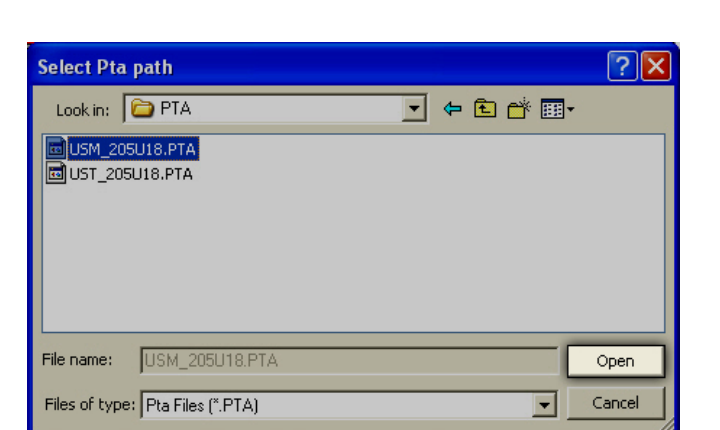

| ReadWrite Map                                  | (PTA)             | File                           |                                    |            |
|------------------------------------------------|-------------------|--------------------------------|------------------------------------|------------|
| List: Directory *                              | PTA:              | E:\SRA_205U18\                 | PTA                                | Dir        |
| USM_205U18<br>UST_205U18                       | Bin<br>Bin        | SRA2.05.U18 -<br>SRA2.05.U18 - | Base SRA Calibr<br>Base SBA Calibr |            |
| 00.77000.1                                     | 0                 | 0.1.12.00.2.12                 | Duco or a realized                 | Write      |
|                                                |                   |                                |                                    | Read       |
|                                                |                   |                                |                                    | New        |
|                                                |                   |                                |                                    | Edit       |
|                                                |                   |                                |                                    | Compare    |
|                                                |                   |                                |                                    | Print      |
|                                                |                   |                                |                                    | Content    |
|                                                |                   |                                |                                    | Angend     |
| Msg:                                           |                   |                                |                                    |            |
|                                                |                   |                                |                                    | << Details |
|                                                |                   |                                |                                    | Ext. Tools |
| Verify Off                                     |                   |                                |                                    | Exit       |
| rony on                                        |                   |                                |                                    |            |
| PTA table: E:\SRA_205U                         | 18\PTA\US         | M_205U18.PTA                   |                                    |            |
| Treader common                                 |                   | * House                        | ** Topio                           |            |
|                                                | D=(               | Fact                           | 0                                  |            |
| 1 ite<br>1 - COMMENTS                          |                   | ce Enab.<br>GROUP              | -900000                            |            |
| 2 - SPARK ADVANCE<br>3 - INJECTION TIME        |                   | GROUP<br>GROUP<br>GROUP        |                                    | =          |
| 5 - PRE - INJECTION                            |                   | GROUP<br>?                     | =000000                            | -          |
| 6 - REVS LIMITERS                              |                   | GROUP<br>?<br>GBOUP            | =000000                            |            |
| 8 - LAMBDA NARROW BAND<br>9 - LAMBDA WIDE BAND |                   | GROUP                          | 200000                             |            |
| 10 - CONTROL STRATEGIES<br>==> CAR STRATEGIES  |                   | GROUP<br>GROUP                 | =00000                             |            |
| ==> DRIVE BY WIRE<br>==> DRIVE BY WIRE MOTOR   |                   | GROUP<br>GROUP<br>GROUP        |                                    |            |
| E2 Start Addr.(*.TAB) 400000                   | <u>U</u> NIT Offs | et Addr. 0                     | FIND                               | <b>`</b>   |

"PTA Table" window appears. Click "Find".

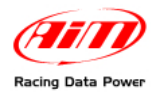

"Find table name/reference" window appears: fill in "Data Elements" and click "OK".

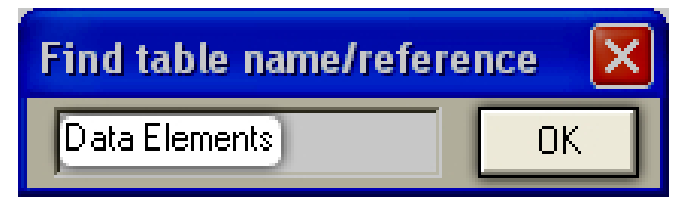

If "Find table name/reference" window appears click "No".

| Find next tabl | e name/r | efe 🗙 |
|----------------|----------|-------|
| Search again ? | No       | Yes   |

Now it is necessary to set the following parameters:

- 1 Data acquisition CAN line.
- 2 Frequencies Repartition Table.
- 3 Data Elements Table.

#### 1.2.1 – "Data acquisition CAN line" setup

Double click "Data acquisition CAN line".

The first step to set Marelli SRA ECU is CAN selection:

| PA table:sion_EVO4\M/                                                                                                    | RELLIN_MARELLI_                                                                           | SOFTWARE\visi                           | on\Mappa_Base_SRA-E.PTA                            |  |
|----------------------------------------------------------------------------------------------------|-------------------------------------------------------------------------------------------|-----------------------------------------|----------------------------------------------------|--|
| Header Comment                                                                                                    |                                                                                           | C Header                                | Table                                              |  |
| CAN telemetry element : Address, Typ<br>TYPE : Describe source data type and<br>TYPE : Byte=0x01, Word=0x02, DWord<br>TYPE : LSB -> source , 3 bytes MSB of | e, Gain, Offset.<br>d destination type.<br>=04,Float3=0x0E -> SB<br>lestination. EXAMPLE: | yte,SWord,SDWord<br>Pdl value : Convers | I = 0x8X.<br>ion Float -> sword : TYPE =0x0000820E |  |
| Title                                                                                                    | Reference                                                                                 | Enab.                                   | Sz                                                 |  |
| ==> CAN LINK                                                                                                    |                                                                                           |                                         |                                                    |  |
| DATA ACQUISITION                                                                                                    |                                                                                           | ?                                       | =00                                                |  |
| Data acquisition CAN line                                                                                                    | EE.CanU.Acquisi                                                                           | ×                                       | =01                                                |  |
| Frequencies Repartition Table                                                                                                    | EE.SizeFreqTele                                                                           | ×                                       | 1x8x1                                              |  |
| Data Elements Table 🛛 🤍                                                                                                    | EE.TelemTable                                                                             | х                                       | 4X32X1                                             |  |
|                                                                                                    |                                                                                           | 1                                       | =00                                                |  |
| EXPANSION MODULES                                                                                                    |                                                                                           | ?                                       | =00                                                |  |
| Selection module present on CAN                                                                                                    | EE.CanExpMod.                                                                             | ×                                       | 1x15x1                                             |  |
| Expansion modules CAN line                                                                                                    | EE.CanU.Expans                                                                            | ×                                       | =00                                                |  |
|                                                                                                    |                                                                                           | ?                                       | =00                                                |  |
| PROG. CAN PACKETS                                                                                                    |                                                                                           | ?                                       | =00                                                |  |
| CAN IDs                                                                                                    | EE.CanU.IdUser                                                                            | X                                       | 3x1x1                                              |  |
| CAN packets definition                                                                                                    | EE.CanU.tbl_US                                                                            | X                                       | 4x3x1                                              |  |
| E2 <u>S</u> tart Addr.(*.TAB) 400000                                                                                                    | UNIT Offset Addr.                                                                         | 0                                       | FIND                                               |  |

To change table value:

- right click on the highlighted cell shown on the right;
- Select "FILL";
- Put the desired value (0/1).
- Click "ok" to confirm
- Click "ESC" to come back to the starting point.

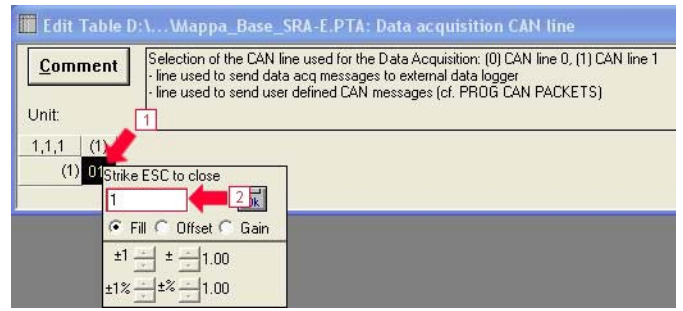

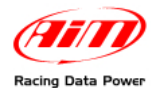

#### 1.2.2 – "Frequencies Repartition Table" setup.

This table allows to select data transmission frequencies; to set it follow these steps:

Double click "Frequencies Repartition Table".

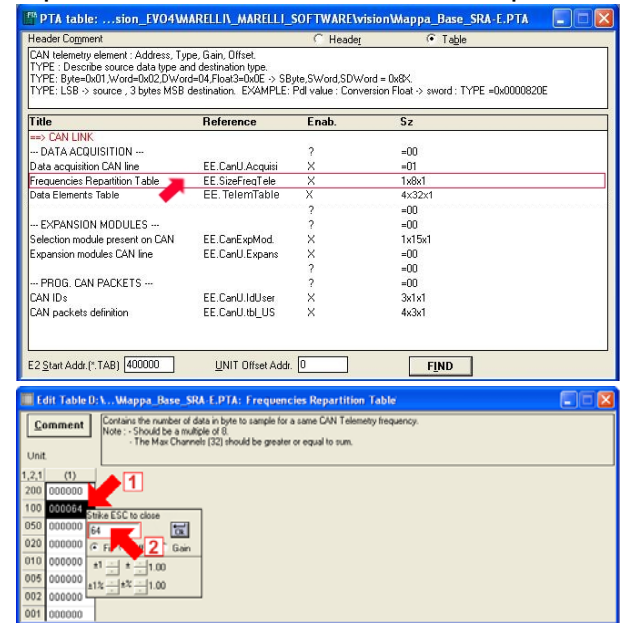

To change table value:

- right click on the highlighted cell shown on the right;
- Select "FILL";
- Put the desired value (Es: 64);
- Click "ok" to confirm.

#### 1.2.3 – "Data Elements Table" setup.

This table allows to setup ECU Channels.

Double click "Data Elements table".

The table is called "Data elements table" and is made up of 4 columns: "ADDRESS", "TYPE", "GAIN" and "OFFSET". Each row corresponds to an ECU channel; to set the table it is necessary to put in the columns all digits of the table reported in paragraph 1.3, then close the window.

| Hea    | der Comment                     |                                     | 01 14 (05)                          | _200010.11                        | ″<br>С н     | eader                     | ¢                       | Table             | L L         |      |
|--------|---------------------------------|-------------------------------------|-------------------------------------|-----------------------------------|--------------|---------------------------|-------------------------|-------------------|-------------|------|
| CAN    | I telemetro ele                 | ment : Address T                    | vne Gain Offs                       | et                                |              | loggoj                    |                         | Table             |             |      |
| TYF    | E:Describe:                     | ource data type                     | and destination                     | type.                             |              |                           |                         |                   |             |      |
| TYP    | PE: Byte=0x01<br>PE: LSB -> sou | ,Word=0x02,DW<br>irce , 3 bytes MSE | ord=04,Float3=1<br>3 destination. E | 0x0E -> SByte,S\<br>XAMPLE: PdI v | word<br>alue | I,SDWord =<br>: Conversio | ∘0x8X.<br>n Float -> sw | ord : TYPE =0:    | (0000820E   |      |
| Title  | 8                               |                                     | Reference                           | Ena                               | b.           | S                         | 2.                      |                   |             |      |
| D      | ATA ACQUIS                      | ITION                               |                                     | ?                                 |              |                           | =00                     |                   |             |      |
| Fred   | quencies Repi<br>a Elements Ta  | artition Table                      | EE.SizeFreq<br>EF.TelemTa           | Tele X<br>ble X                   | _            |                           | 1x8x1<br>4x64x1         |                   |             |      |
|        |                                 |                                     | E.E. Forontina                      | ?                                 |              |                           | =00                     |                   |             |      |
| CAN    | HUG. CAN P/<br>IDs              | AUKETS                              | EE.CanU.Id                          | Jser X                            |              |                           | =00<br>3x1x1            |                   |             |      |
| CAN    | I packets defi                  | nition                              | EE.CanU.tbl                         | _US X                             |              |                           | 4x3x1                   |                   |             |      |
|        |                                 |                                     |                                     |                                   |              |                           |                         |                   |             |      |
|        |                                 |                                     |                                     |                                   |              |                           |                         |                   |             |      |
|        |                                 |                                     |                                     |                                   |              |                           |                         |                   |             |      |
|        |                                 |                                     |                                     |                                   |              |                           |                         |                   |             |      |
|        |                                 |                                     |                                     |                                   |              |                           |                         |                   |             |      |
|        |                                 |                                     |                                     |                                   |              |                           |                         |                   |             |      |
|        |                                 |                                     |                                     |                                   |              |                           |                         |                   |             |      |
| 520    |                                 | m [400000                           | LINUT OF                            | A 44 0                            | ٦            | Г                         | FINID                   | 1                 |             |      |
| E25    | (tart Addr.(*, 1 A              | AB) 400000                          | UNIT Uffset                         | Addr. U                           |              | L                         | FIND                    |                   |             |      |
| _      |                                 |                                     |                                     |                                   |              |                           |                         |                   |             |      |
| Edit 1 | Table E:\\                      | USM_205U18.                         | PTA: Data E                         | lements Table                     |              |                           |                         |                   |             |      |
| omn    | CAN                             | telemetry element                   | : Address, Type                     | , Gain, Offset.                   | -            |                           |                         |                   |             |      |
| 201111 | TYP                             | E : Describe source                 | e data type and                     | destination type.                 | . CE         | the Chilard               | Distant - De            | ev.               |             |      |
| uit:   | TYP                             | E: LSB -> source .                  | 3 bytes MSB de                      | estination. EXAM                  | PLE:         | Pdl value : I             | Conversion F            | loat -> sword : T | YPE =0x0000 | 820E |
|        | (1)                             | 1 (2)                               | (2)                                 | (4)                               | 1            |                           |                         |                   |             |      |
| (15    | (1)                             | (2)                                 | (3)                                 | (4)                               | -            | 1                         |                         |                   |             |      |
| m      | 0000000000                      | 00000002                            | 35000000                            | 00000000                          | -1           |                           |                         |                   |             |      |
| (2)    | 00000000                        | 00000001                            | 37 800000                           | 00000000                          | -            |                           |                         |                   |             |      |
| (3)    | 002080AA                        | 00000082                            | 31800000                            | 00000000                          |              |                           |                         |                   |             |      |
| (4)    | 00000000                        | 00000001                            | 3F800000                            | 00000000                          |              |                           |                         |                   |             |      |
| (5)    | 00208084                        | 00000082                            | 3F800000                            | 00000000                          |              |                           |                         |                   |             |      |
| (8)    | 00000000                        | 00000001                            | 3F800000                            | 00000000                          |              |                           |                         |                   |             |      |
| (7)    | 0020808A                        | 00000082                            | 3F800000                            | 00000000                          |              |                           |                         |                   |             |      |
| (8)    | 00000000                        | 00000001                            | 3F800000                            | 00000000                          |              |                           |                         |                   |             |      |
| (9)    | 00209099                        | 00000082                            | 3F800000                            | 00000000                          |              |                           |                         |                   |             |      |
| (10)   | 00000000                        | 00000001                            | 3F800000                            | 00000000                          |              |                           |                         |                   |             |      |
| (11)   | 002080BC                        | 00000002                            | 3F800000                            | 00000000                          |              |                           |                         |                   |             |      |
| (12)   | 00000000                        | 00000001                            | 3F800000                            | 00000000                          |              |                           |                         |                   |             |      |
| (13)   | 00208086                        | 00000002                            | 3F800000                            | 00000000                          |              |                           |                         |                   |             |      |
| (14)   | 00000000                        | 00000001                            | 3F800000                            | 00000000                          |              |                           |                         |                   |             |      |
| (15)   | 00208386                        | 00000001                            | 3F800000                            | 00000000                          |              |                           |                         |                   |             |      |
| (16)   | 002085C4                        | 00000001                            | 3F800000                            | 00000000                          |              |                           |                         |                   |             |      |
| (17)   | 00208398                        | 00000002                            | 3F800000                            | 00000000                          |              |                           |                         |                   |             |      |
| (18)   | 00000000                        | 00000001                            | 3F800000                            | 00000000                          |              |                           |                         |                   |             |      |
| (19)   | 00208094                        | 00000082                            | 3F800000                            | 00000000                          |              |                           |                         |                   |             |      |
| (20)   | 00000000                        | 00000001                            | 3F800000                            | 00000000                          |              |                           |                         |                   |             |      |
| (21)   | 00208129                        | 00000004                            | 35800000                            | 00000000                          |              |                           |                         |                   |             |      |
| (22)   | 00200129                        | 00000001                            | 35800000                            | 00000000                          |              |                           |                         |                   |             |      |
| (22)   | 00200302                        | 00000001                            | 25 900000                           | 00000000                          |              |                           |                         |                   |             |      |
| (23)   | 00208086                        | 00000002                            | 37800000                            | 00000000                          |              |                           |                         |                   |             |      |
| (24)   | 00000000                        | 0000001                             | 37800000                            | 00000000                          |              |                           |                         |                   |             |      |
| (25)   | UU208E04                        | 0000002                             | 39,800000                           | 00000000                          |              |                           |                         |                   |             |      |
| (26)   | 00000000                        | 00000001                            | 3F800000                            | 00000000                          |              |                           |                         |                   |             |      |
| (27)   | 00208550                        | 00000204                            | 3F800000                            | 00000000                          |              |                           |                         |                   |             |      |
| (28)   | 00000000                        | 00000001                            | 3F800000                            | 00000000                          |              |                           |                         |                   |             |      |
| (29)   | 00208520                        | 00000082                            | 35800000                            | 00000000                          | -            |                           |                         |                   |             |      |

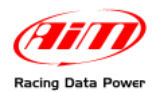

The system comes back to the previous window. Quit (clicking on the top right red cross).

"Vision Application window" appears, asking to save changes. Click "Yes".

"Save as" window appears. Fill in file name, select file destination folder and click "Save".

"ReadWrite Map (PTA) file" window appears again. Click "Exit".

| PTA table: E:\SRA_205U18\                                                                                                    | PTA\USM_205U18.P                                                                                 | TA                                                                                  |                      |
|----------------------------------------------------------------------------------------------------|--------------------------------------------------------------------------------------------------|-------------------------------------------------------------------------------------|----------------------|
| Header Comment<br>CAN telemetry element : Address, Type<br>TYPE : Describe source data type and<br>TYPE: Byte=0x01,Word=0x02,DWord=<br>TYPE: LSB -> source , 3 bytes MSB de | ; Gain, Offset.<br>destination type.<br>:04,Float3=0x0E -> SByte,S<br>istination, EXAMPLE: Pdl \ | C Header (* Table<br>Word,SDWord = 0x8X.<br>value : Conversion Float -> sword : TYF | 'E =0x0000820E       |
| Title I                                                                                                    | Reference Ena                                                                                    | ab. Sz.                                                                             |                      |
| TOATA ACQUISITION Frequencies Repartition Table  Data Elements Table                                                                                                    | E.SizeFreqTele X                                                                                 | =00<br>1x8x1<br>4x64v1                                                              |                      |
| PROG. CAN PACKETS<br>CAN ID: E<br>CAN packets definition E                                                                                                    | ?<br>?E.CanU.IdUser X<br>E.CanU.IdLUS X                                                          | =00<br>=00<br>3xl xl<br>4x3xl                                                       |                      |
| E2 <u>S</u> tart Addr. (*. TAB) 400000                                                                                                    | INIT Offset Addr. 0                                                                              | F <u>I</u> ND                                                                       |                      |
| Vision Windo                                                                                                    | ws Applicatio<br>e changes to E:\SI<br>Yes r                                                     | n<br>RA_205U18\PTA\USM_20<br>No Cancel                                              | <b>Х</b><br>5018.рта |
| Save As                                                                                                    |                                                                                                  |                                                                                     | ?×                   |
| Save in: 🛅 PTA                                                                                                    |                                                                                                  |                                                                                     | <b>.</b>             |
| 団 USM_205U18.PTA<br>団 UST_205U18.PTA                                                                                                    |                                                                                                  |                                                                                     |                      |
| File name: USM_2                                                                                                    | 05U18.PTA                                                                                        |                                                                                     | Save                 |
| Save as type: Binary t                                                                                                    | able files(*.pta)                                                                                | <b>•</b>                                                                            | Cancel               |
|                                                                                                    |                                                                                                  |                                                                                     |                      |
| ReadWrite Map                                                                                                    | (PTA) File                                                                                       |                                                                                     |                      |
| List: Directory *                                                                                                    | PTA: E:\SRA_2                                                                                    | 205U18\PTA<br>05 U18 - Base SBA Calibra                                             | Dir                  |
| UST_205U18                                                                                                    | Bin SRA2.                                                                                        | 05.U18 - Base SRA Calibra                                                           | Write                |
|                                                                                                    |                                                                                                  |                                                                                     | Read                 |
|                                                                                                    |                                                                                                  |                                                                                     | New                  |
|                                                                                                    |                                                                                                  |                                                                                     | E dit                |
|                                                                                                    |                                                                                                  |                                                                                     | Compare              |
|                                                                                                    |                                                                                                  |                                                                                     | Content              |
| Msg:                                                                                                    |                                                                                                  |                                                                                     | Append               |
|                                                                                                    |                                                                                                  |                                                                                     | << Details           |
|                                                                                                    |                                                                                                  |                                                                                     | Ext. Tools           |
| Verify Off                                                                                                    |                                                                                                  |                                                                                     | Exit                 |
|                                                                                                    |                                                                                                  |                                                                                     |                      |
| r - Untitl                                                                                                    | ed                                                                                               |                                                                                     |                      |
|                                                                                                    |                                                                                                  |                                                                                     |                      |
| R-₩ 🚦                                                                                                    | A! 🥝                                                                                             | 🛬 Tx 🛛 DYN                                                                          |                      |

Click "Tx" button on the toolbar to transmit the configuration to the ECU.

Warning: when transmission is over it is possible to connect Marelli SRA ECU to AIM logger using the preferred CAN channels. It is recommended to use CAN1.

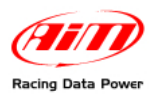

### 1.3 – Data elements table for Marelli SRA

| COUNTER | ADDRESS  | TYPE     | GAIN     | OFFSET  |
|---------|----------|----------|----------|---------|
| 1       | 00208270 | 0000002  | 3F800000 | 0000000 |
| 2       | 0000000  | 0000001  | 3F800000 | 0000000 |
| 3       | 00208080 | 0000082  | 3F800000 | 0000000 |
| 4       | 0000000  | 0000001  | 3F800000 | 0000000 |
| 5       | 0020808C | 00000082 | 3F800000 | 0000000 |
| 6       | 00000000 | 0000001  | 3F800000 | 0000000 |
| 7       | 002080A0 | 00000082 | 3F800000 | 0000000 |
| 8       | 00000000 | 0000001  | 3F800000 | 0000000 |
| 9       | 0020808A | 0000082  | 3F800000 | 0000000 |
| 10      | 0000000  | 0000001  | 3F800000 | 0000000 |
| 11      | 002080A8 | 0000082  | 3F800000 | 0000000 |
| 12      | 0000000  | 0000001  | 3F800000 | 0000000 |
| 13      | 00208088 | 0000082  | 3F800000 | 0000000 |
| 14      | 0000000  | 0000001  | 3F800000 | 0000000 |
| 15      | 00208086 | 0000082  | 3F800000 | 0000000 |
| 16      | 0000000  | 0000001  | 3F800000 | 0000000 |
| 17      | 00208084 | 0000082  | 3F800000 | 0000000 |
| 18      | 0000000  | 0000001  | 3F800000 | 0000000 |
| 19      | 002080A4 | 0000082  | 3F800000 | 0000000 |
| 20      | 0000000  | 0000001  | 3F800000 | 0000000 |
| 21      | 002080BC | 0000002  | 3F800000 | 0000000 |
| 22      | 0000000  | 0000001  | 3F800000 | 0000000 |
| 23      | 00208392 | 0000082  | 3F800000 | 0000000 |
| 24      | 0000000  | 0000001  | 3F800000 | 0000000 |
| 25      | 00208082 | 0000082  | 3F800000 | 0000000 |
| 26      | 0000000  | 0000001  | 3F800000 | 0000000 |
| 27      | 0020808E | 00000082 | 3F800000 | 0000000 |
| 28      | 0000000  | 0000001  | 3F800000 | 0000000 |
| 29      | 002080AA | 0000002  | 3F800000 | 0000000 |
| 30      | 0000000  | 0000001  | 3F800000 | 0000000 |
| 31      | 00208094 | 00000082 | 3F800000 | 0000000 |

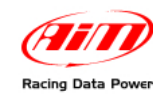

| 32 | 00000000 | 0000001  | 3F800000 | 0000000 |
|----|----------|----------|----------|---------|
| 33 | 002080B4 | 0000002  | 3F800000 | 0000000 |
| 34 | 0000000  | 0000001  | 3F800000 | 0000000 |
| 35 | 002080BA | 0000002  | 3F800000 | 0000000 |
| 36 | 00000000 | 0000001  | 3F800000 | 0000000 |
| 37 | 00208E04 | 0000002  | 3F800000 | 0000000 |
| 38 | 0000000  | 0000001  | 3F800000 | 0000000 |
| 39 | 002080A6 | 0000082  | 3F800000 | 0000000 |
| 40 | 0000000  | 0000001  | 3F800000 | 0000000 |
| 41 | 00208D25 | 0000001  | 3F800000 | 0000000 |
| 42 | 00208D26 | 0000001  | 3F800000 | 0000000 |
| 43 | 00208D17 | 0000001  | 3F800000 | 0000000 |
| 44 | 00208D18 | 0000001  | 3F800000 | 0000000 |
| 45 | 00208846 | 0000001  | 3F800000 | 0000000 |
| 46 | 00208845 | 0000001  | 3F800000 | 0000000 |
| 47 | 0020883D | 0000001  | 3F800000 | 0000000 |
| 48 | 00208130 | 0000001  | 3F800000 | 0000000 |
| 49 | 00208385 | 0000001  | 3F800000 | 0000000 |
| 50 | 00208383 | 0000001  | 3F800000 | 0000000 |
| 51 | 00208381 | 0000001  | 3F800000 | 0000000 |
| 52 | 002085B7 | 0000001  | 3F800000 | 0000000 |
| 53 | 002085B8 | 0000001  | 3F800000 | 0000000 |
| 54 | 002085B6 | 0000001  | 3F800000 | 0000000 |
| 55 | 002085B5 | 0000001  | 3F800000 | 0000000 |
| 56 | 00208386 | 0000001  | 3F800000 | 0000000 |
| 57 | 002080B0 | 0000820E | 3F800000 | 0000000 |
| 58 | 0000000  | 0000001  | 3F800000 | 0000000 |
| 59 | 00208A18 | 0000820E | 3F800000 | 0000000 |
| 60 | 0000000  | 0000001  | 3F800000 | 0000000 |
| 61 | 0000000  | 0000001  | 3F800000 | 0000000 |
| 62 | 0000000  | 0000001  | 3F800000 | 0000000 |
| 63 | 0000000  | 0000001  | 3F800000 | 0000000 |
| 64 | 0000000  | 0000001  | 3F800000 | 0000000 |

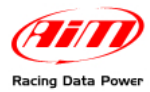

## **Chapter 2 – Marelli CAN Communication setup**

Magneti Marelli SRA ECU is equipped with a CAN communication setup used to communicate parameters to an external logger: it is shown here below.

| LOG Batterv+ | AIM cable labelled 9-15VDC | LOG Batterv+ |
|--------------|----------------------------|--------------|
| LOG Battery- | AIM cable labelled GND     | LOG Battery- |
|              | AIM cable labelled CAN+    |              |
|              | AIM cable labelled CAN-    |              |
| LUG CAN-     |                            | ECU CAN-     |

## **Chapter 3 – Connection to AIM loggers**

Magneti Marelli SRA ECU is equipped with two front connectors, a 60 pins connector and a 94 pins one shown here below.

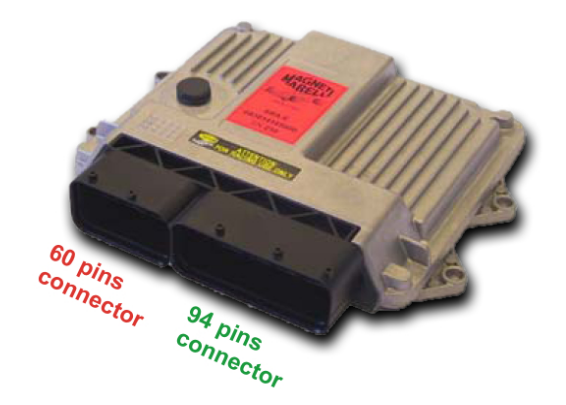

The connector used to connect Magneti Marelli SRA ECU to AIM logger is the 94 pins one.

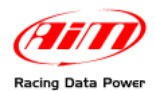

To connect a Marelli ECU to an AIM logger it is possible to use both CAN0 and CAN1, though AIM suggests to use CAN1 (keep in mind to select on Marelli software the choice - See the related paragraph).

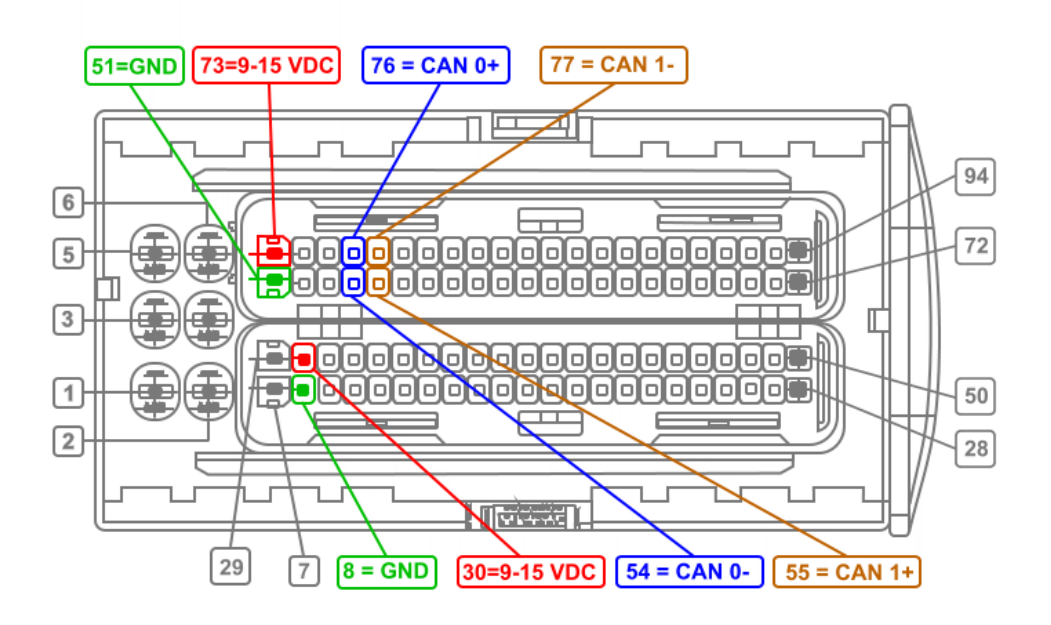

To connect Magneti Marelli SRA ECU to AIM loggers using CAN1:

- connect AIM cable labelled CAN+ to pin 55 (CAN1+) of the 94 pins connector;
- connect AIM cable labelled CAN- to pin 77 (CAN1-) of the 94 pins connector;
- connect AIM cable labelled GND to pin 8 or 51 (Battery negative pole) of the 94 pins connector;
- connect AIM cable labelled 9-15 VDC to pin 30 or 73 (Battery positive pole) of the 94 pins connector

To connect Magneti Marelli SRA ECU to AIM loggers using CAN0:

- connect AIM cable labelled CAN+ to pin 76 (CAN0+) of the 94 pins connector;
- connect AIM cable labelled CAN- to pin 54 (CAN0-) of the 94 pins connector;
- connect AIM cable labelled GND to pin 8 or 51 (Battery negative pole) of the 94 pins connector;
- connect AIM cable labelled 9-15 VDC to pin 30 or 73 (Battery positive pole) of the 94 pins connector

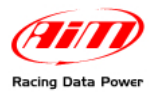

# **Chapter 4 – Communication protocol**

Channels received by AIM loggers connected to Magneti Marelli SRA ECU are:

| ID     | CHANNEL NAME        | FUNCTION                                                   |
|--------|---------------------|------------------------------------------------------------|
| ECU_1  | SRA_RPM             | RPM                                                        |
| ECU_2  | SRA_TPS1            | Throttle position sensor bank 1                            |
| ECU_3  | SRA_PDL1            | Active throttle position                                   |
| ECU_4  | SRA_WTEMP           | Engine coolant temperature                                 |
| ECU_5  | SRA_OILP            | Oil pressure                                               |
| ECU_6  | SRA_OILT            | Oil temperature                                            |
| ECU_7  | SRA_FUELP           | Fuel pressure                                              |
| ECU_8  | SRA_ATMP            | Atmospheric pressure                                       |
| ECU_9  | SRA_MAP             | Manifold air pressure                                      |
| ECU_10 | SRA_AIRT            | Intake air temperature                                     |
| ECU_11 | SRA_AFR             | Air fuel ratio                                             |
| ECU_12 | SRA_ADV             | Ignition advance                                           |
| ECU_13 | SRA_TPS2            | Throttle position sensor bank 2                            |
| ECU_14 | SRA_PDL2            | Active throttle position                                   |
| ECU_15 | SRA_TPS             | Throttle position sensor                                   |
| ECU_16 | SRA_TCK1            | Thermocouple 1                                             |
| ECU_17 | SRA_GEAR            | Engaged gear                                               |
| ECU_18 | SRA_LAMBDAmV        | Lambda value in mV                                         |
| ECU_19 | SRA_SPEED           | Speed                                                      |
| ECU_20 | SRA_IFUEL           | Fuel temperature                                           |
| ECU_21 | SRA_KINGFIL         | Injection Correction During Upshift                        |
| ECU_22 | SRA_KIEAIFIL        | Advance Correction F (Upshift)                             |
| ECU_23 | SRA_PWM1            | Duty cycle of Pwm1                                         |
| ECU_24 | SRA_PWM2            | Duty cycle of Pwm2                                         |
| ECU_25 | SRA_DPV             | Derivative pressure                                        |
| ECU_26 | SRA_DWG             | Duty cycle waste gate                                      |
| ECU_27 | SRA_PRLD            | Rotary switch position for bang bang start limiter         |
| ECU_28 | SRA_IISP            | Injection trim switch position                             |
| ECU_29 | SRA_ASTP            | Absolute throttle position (default 90%)                   |
|        | SKA_KAVVI           | Coefficient engine cooling temperature multiplier          |
|        | SRA_KABARU          | Ign coefficient barometric pressure multiplier (Cranking)  |
|        | SRA_INTA            | Coefficient Intake all temperature multiplier (Cranking)   |
|        |                     | Los coefficient beremetric pressure multiplier (Cranking)  |
|        |                     | Inj. coefficient barometric pressure multiplier (Cranking) |
|        |                     | Advance Correction F (Faulilission)                        |
|        |                     | Active throttle position                                   |
|        | STA_FUL<br>SRA TOSE | Throttle position sensor (Encoder)                         |
| LCO_30 |                     |                                                            |